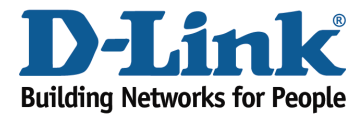

## How to upgrade the firmware?

Step 1: Open an Internet browser (such as Internet Explorer) and enter http://dlinkrouter.local or http://192.168.0.1 into the address bar.

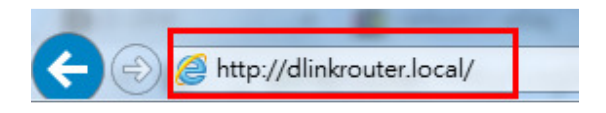

Step 2: Enter the password for your Admin account in the field provided. If you have not changed this password from the default, leave the field blank. Click **Log In**.

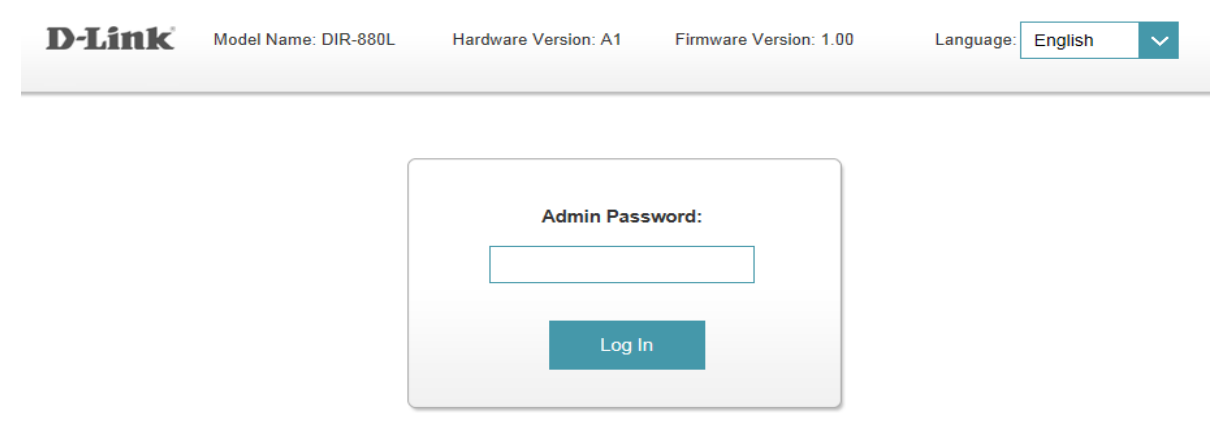

To access your storage with SharePort Web Access, click here.

Step 3: Move the cursor to the Management tab and then click Upgrade from the drop-down menu.

| DIR-880L HW:A1 FW:1.00                                 | ne Settings | Features   | Management      |   |
|--------------------------------------------------------|-------------|------------|-----------------|---|
| Internet Connected                                     |             |            | Time & Schedule |   |
| Click on any item in the diagram for more information. |             |            | System Log      |   |
|                                                        |             |            | System Admin    |   |
| Internet                                               | DIR-880L    |            | Upgrade         | 5 |
|                                                        |             |            | Statistics      |   |
|                                                        |             | USB Device | _               |   |
|                                                        |             |            |                 |   |
| Internet                                               |             | $\smile$   |                 |   |
|                                                        |             |            |                 |   |

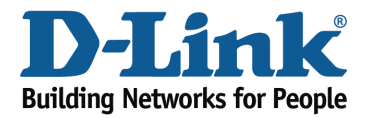

Step 4: Click the **Check For New Firmware** button. If the DIR-880L finds new firmware, then the firmware will be upgraded automatically.

Warning: No not turn off your router during the firmware upgrade process.

| D-Link               |                                                                                                    | Home Settings Management                                                                                                    |
|----------------------|----------------------------------------------------------------------------------------------------|----------------------------------------------------------------------------------------------------|
| P                    | Upgrade<br>This page shows you your current firmware vers<br>download new firmware. After downloading the fi<br>you are using a language pack, we recommend<br>upgrading firmware to ensure that any changes | ion and language pack, and allows you to check for and<br>irmware, you can then upgrade it by using the buttons below. If<br>that you also get the latest version of the language pack when<br>in the interface are shown correctly. |
| Management >> Up     | grade                                                                                                    |                                                                                                    |
| Firmware Information | 1                                                                                                    |                                                                                                    |
|                      | Current Firmware Version: 1.00<br>Current Firmware Date: 2013/10/16                                                                                                    | This firmware is the latest version.                                                                                                    |

Check For New Firmware